## 滞在地での不在者投票の「投票用紙等<mark>請求</mark>手続き」 オンライン申請マニュアル(スマートフォン版)

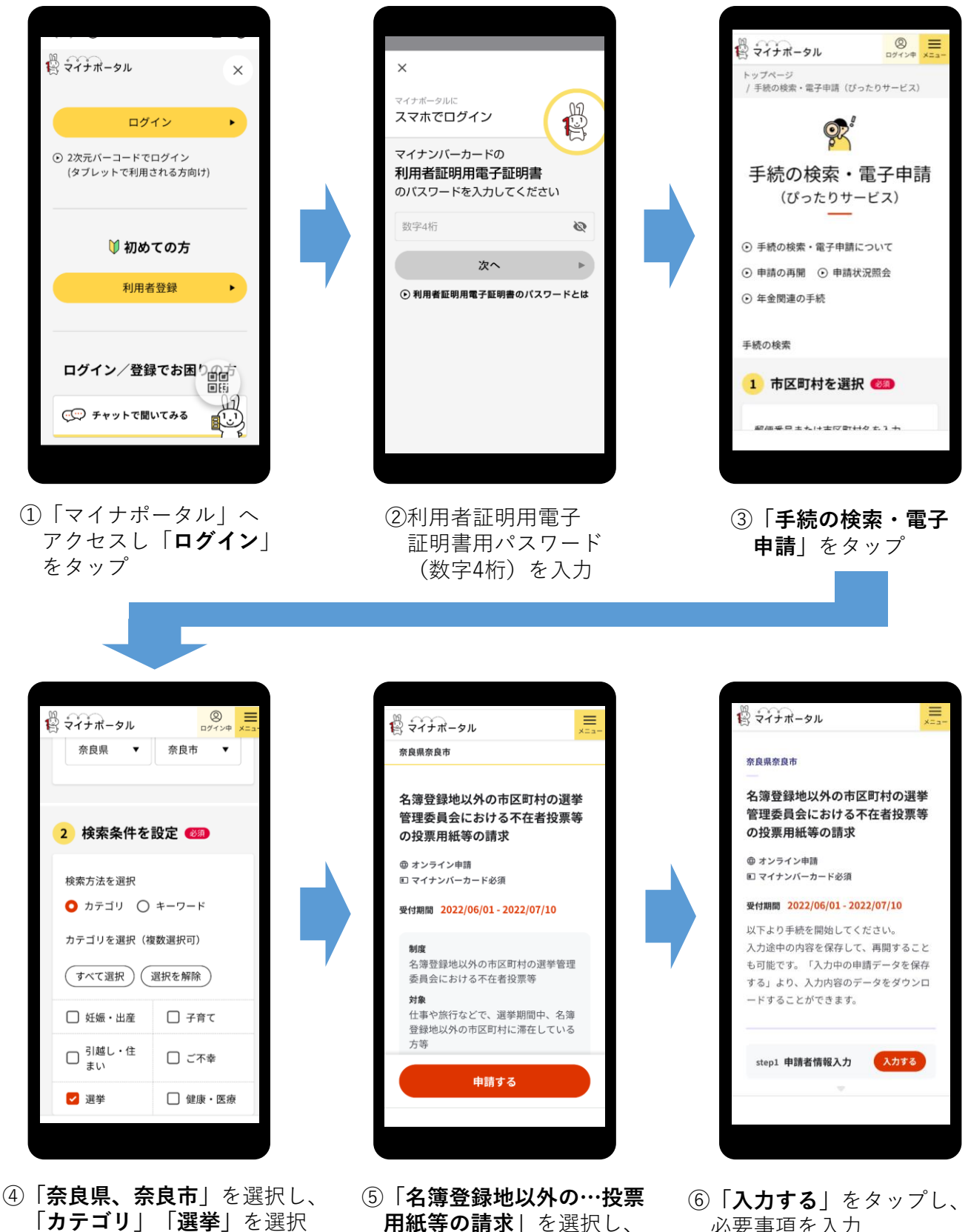

「申請する」をタップ

必要事項を入力 <u>※連絡先は必ず入力して下さい</u>

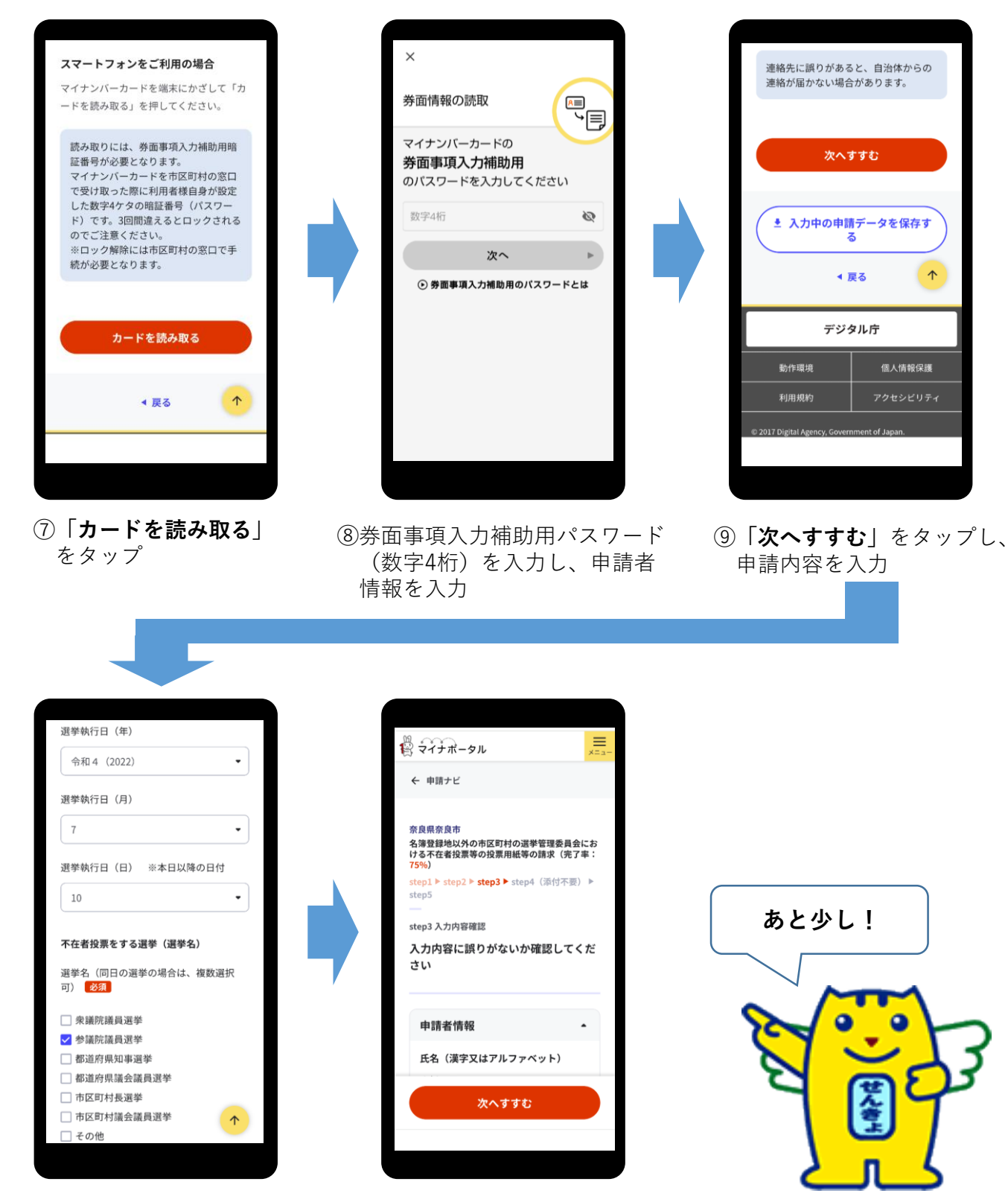

⑩選挙執行日(投票日)を入力し、投票する選挙を全て選択

⑪入力内容を確認する

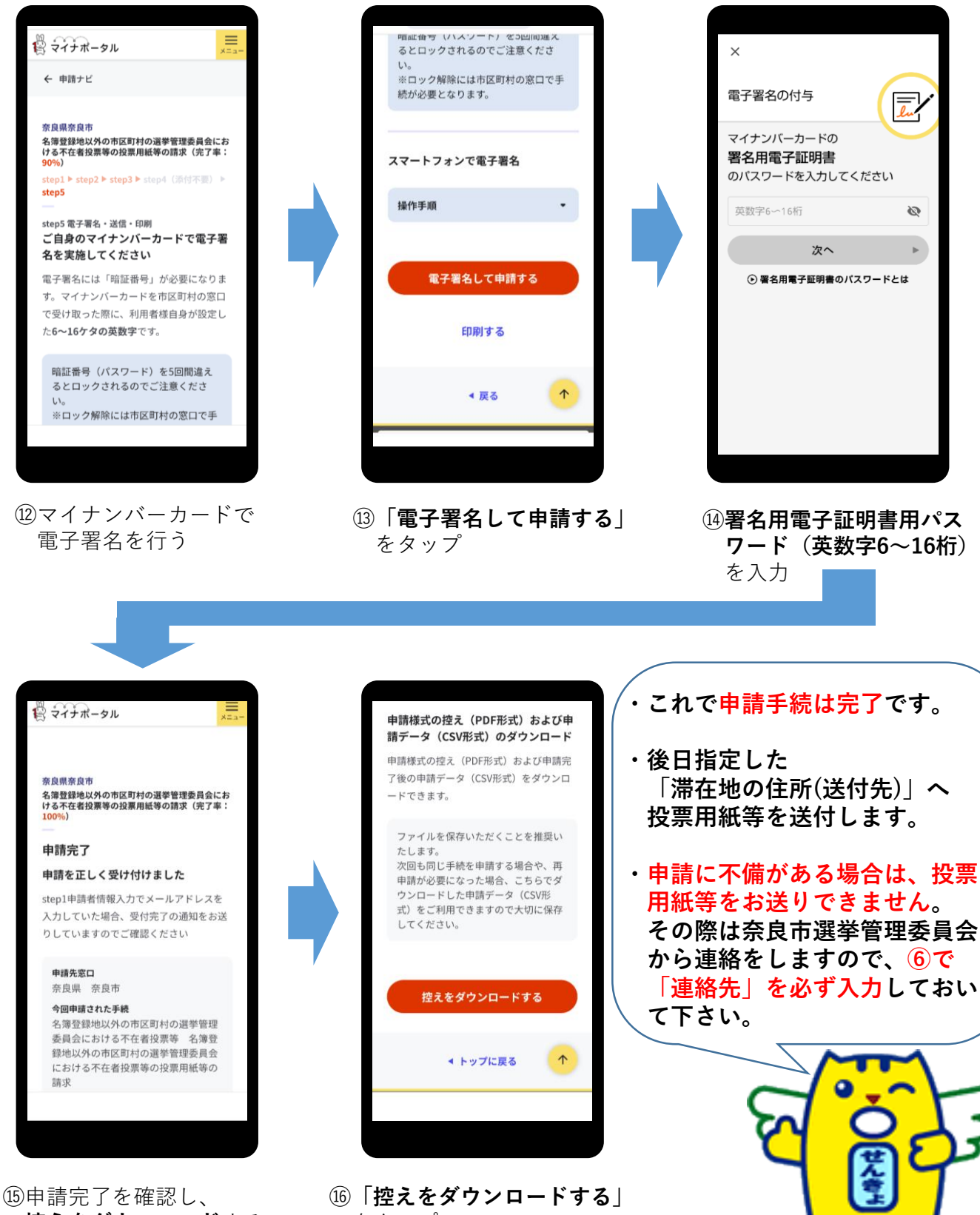

控えをダウンロードする

をタップ